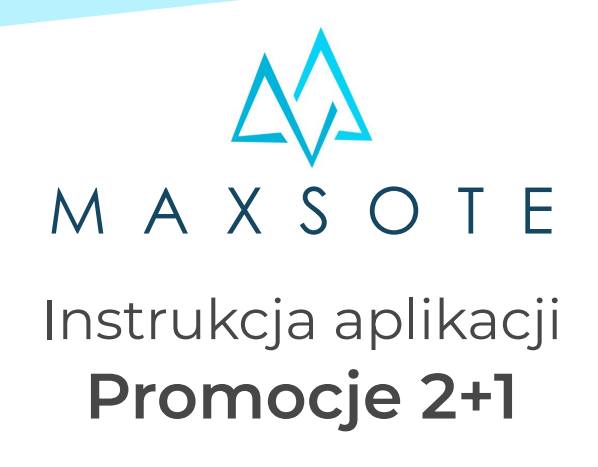

# 1. Opis aplikacji

Aplikacja pozwala na tworzenie promocji typu "kup X produktów, dostaniesz Y gratis".

## 2. Instalacja

Aby zainstalować aplikację, należy w panelu administracyjnym sklepu wybrać pozycję Dodatki i integracje, następnie przejść do listy wszystkich aplikacji i odszukać pozycję "Promocje 2+1". Po kliknięciu "Instaluj" i zaakceptowaniu zgód, aplikacja powinna pojawić się w zakładce Dodatki i integracje > Moje aplikacje.

## 3. Ogólna konfiguracja

Aby uruchomić aplikację, należy przejść do zakładki Dodatki i integracje > Moje aplikacje > Promocje 2+1 > Konfiguracja.

Wówczas wyświetli się opcja "Włącz aplikację".

Dostępna jest również opcja zmiany ceny gratisu na 1 grosz po złożeniu zamówienia -Aktywacja tego pola sprawia, że po złożeniu zamówienia aplikacja zmieni ceny produktom gratisowym na 1 grosz odpowiednio zmniejszając ceny pozostałych produktów, dzięki czemu wartość zamówienia pozostanie niezmieniona. Opcja nie zmienia nic po stronie klienta końcowego - produkty w promocji w dalszym ciągu wyświetlają się jako gratisy. Opcja ma na celu wyeliminowanie produktów z ceną 0 na fakturach.

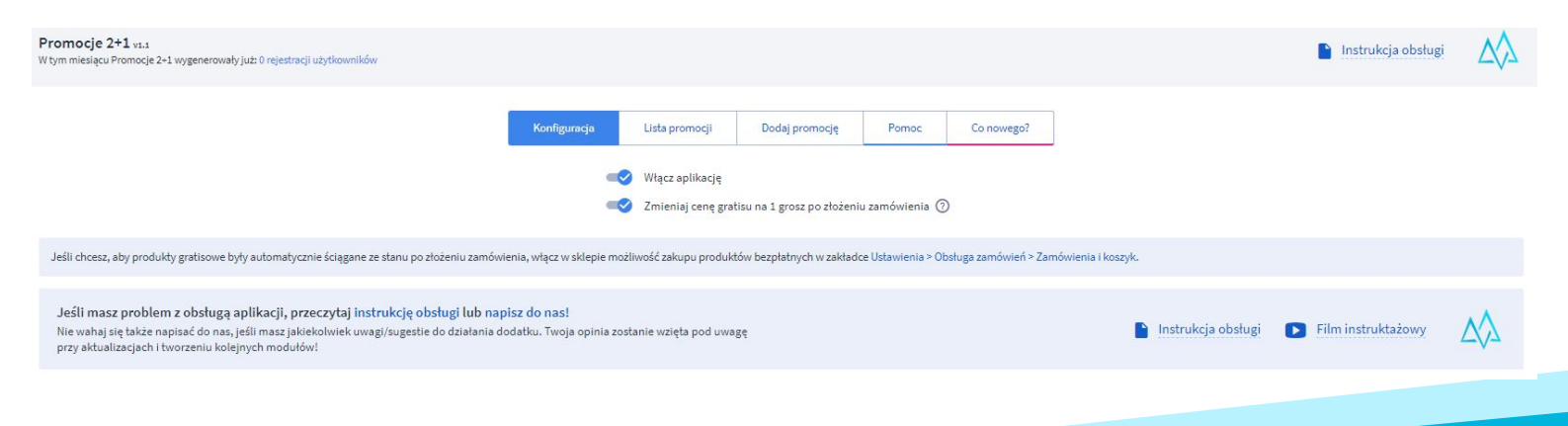

Aby dodać promocję należy przejść do zakładki "Dodaj promocję", wówczas wyświetli się formularz dodawania promocji:

| Promocje 2+1 v1.1<br>W tym miesiącu Promocje 2+1 wygenerowały już: 4 zamówienia    |                                                                                                    | Instrukcja obsługi | $\Delta$ |
|------------------------------------------------------------------------------------|----------------------------------------------------------------------------------------------------|--------------------|----------|
|                                                                                    | Konfiguracja Lista promocji Dodaj promocję Pomoc Co nowego?                                                                                                    |                    |          |
|                                                                                    | Włącz promocję<br>Nazwa promocji: ①                                                                                                    |                    |          |
| (i) Aplikacja obsługuje kategorie główne produktów. Kategoria główna to ta ustawio | na jako główna w zakładce "Dane podstawowe" w karcie edycji produktu, może nią być zarówno podkategoria jak i kategoria 1 poziomu w drzewie kategorii sł                                                             | depu.              |          |
|                                                                                    | Wybrane kategorie: ③<br>Sukienki (id: 654) ×                                                                                                    |                    |          |
|                                                                                    | Dodaj kategorie:<br>- Ji Sukienki<br>- Ji Bluzki<br>- Ji Spodnie<br>- Ji Okrycia wirzchnie<br>- Ji Kompletyr<br>- Ji Innet<br>- Ji Gwarancja EasyProtect<br>- Ji Gwarancja EasyProtect<br>- Ji Gwarancja EasyProtect |                    |          |

Nazwa promocji służy do jej łatwej identyfikacji w panelu administracyjnym i nie wyświetla się w sklepie po stronie klienta. Promocja może dotyczyć wszystkich produktów w sklepie lub można ją ograniczyć do konkretnych kategorii i producentów. Możesz dodać dowolną liczbę kategorii i producentów do promocji. Jeśli wybierzesz zarówno kategorie, jak i producentów, produkt będzie musiał należeć do min. 1 kategorii, a także mieć ustawionego producenta z puli. Jeśli nie wybierzesz nic, promocja będzie działać na cały asortyment.

Aplikacja obsługuje kategorie główne produktów. Kategoria główna to ta ustawiona jako główna w zakładce "Dane podstawowe" w karcie edycji produktu, może nią być zarówno podkategoria jak i kategoria I poziomu w drzewie kategorii sklepu.

Ilość wymagana to ilość produktów, jaka musi się pojawić w koszyku, aby promocja została aktywowana. Ilość w gratisie to ilość produktów, którą klient otrzyma gratis **Pozwalaj na zakup produktów bezpłatnych** a to 3, a ilość w gratisie to 1, klient otrzyma i gratis za kazae s zakupione produkty. Jeśli kupi 6 produktów, 2 otrzyma gratis. Gratisami zawsze stają się najtańsze produkty z puli. Aplikacja obsługuje tylko warianty magazynowe (obsługa magazynu: tak). Użycie aplikacji na wariantach niemagazynowych może spowodować nieprawidłowe ustalenia, które produkty mają być gratis.

Jeśli chcesz, aby produkty gratisowe były automatycznie ściągane ze stanu po złożeniu zamówienia, włącz w sklepie możliwość zakupu produktów bezpłatnych w zakładce Ustawienia > Obsługa zamówień > Zamówienia i koszyk.

Promocja może także wyświetlać dodatkową treść w koszyku, zarówno jeśli została aktywowana, jak i jeśli min. 1 produkt spełnia jej warunki. Służą do tego 2 osobne pola na końcu formularza dodania/edycji promocji. Boks pojawiający się dla aktywnej promocji może zawierać treść np.: "Dzięki promocji otrzymujesz 2 produkty gratis i oszczędzasz 100zł!", a boks dla nieaktywnej np.: "Dodaj jeszcze 3 produkty do koszyka, a 1 otrzymasz gratis!".

Wartości liczbowe można dodać do boksów za pomocą dodatkowych zmiennych:

**(ilosc\_wymagana)** - ilość wymagana w danej promocji (konfigurowalne w panelu)

{ilosc\_gratisow} - ilość gratisów w danej promocji (konfigurowalne w panelu)

W przypadku boksu dla promocji aktywnej dodatkowo:

**(ilosc\_otrzymanych\_gratisow)** - ilość produktów, jakie klient otrzymuje gratis w ramach tej promocji

**{wartosc\_otrzymanych\_gratisow}** - wartość produktów, jakie klient otrzymuje gratis w ramach tej promocji

W przypadku boksu dla promocji nieaktywnej natomiast:

**(ile\_brakuje)** - ilość produktów, jaka brakuje w koszyku, aby promocja została aktywowana

#### Zawartość Twojego koszyka

|   | PRODUKT                                       | WYSYŁKA W                                | ILOŚĆ             | CENA      | WARTOŚĆ   | AKCJE |
|---|-----------------------------------------------|------------------------------------------|-------------------|-----------|-----------|-------|
| * | Plecak TEAM RUCK SACK III Speedo Black/Purple | 24 godziny                               | 5 szt.            | 140,00 zł | 700,00 zł | ×     |
| Ì | Zestaw do snorkelingu GLIDE Speedo            | 24 godziny                               | 8 szt.            | 109,00 zł | 872,00 zł | ×     |
| - | Plecak TEAM RUCK SACK III Speedo Black/Purple | 24 godziny                               | 5 szt.            | GRATIS    | GRATIS    | ×     |
|   | Dzięki promocji BLACK FRIDAY otrz             | ymujesz <b>5 produktów o wartości 70</b> | 0,00 zł GRATIS!!! |           |           |       |
|   | zapisz koszyk po                              | bierz kod qr pobierz koszyk v            | w csv             |           |           |       |

W najnowszej aktualizacji dodaliśmy opcję wybrania predefiniowanego szablonu graficznego, oraz możliwość wyświetlania informacji w koszyku jeśli żaden z produktów nie spełnia warunków promocji:

Wybierz któryś z dostępnych szablonów:

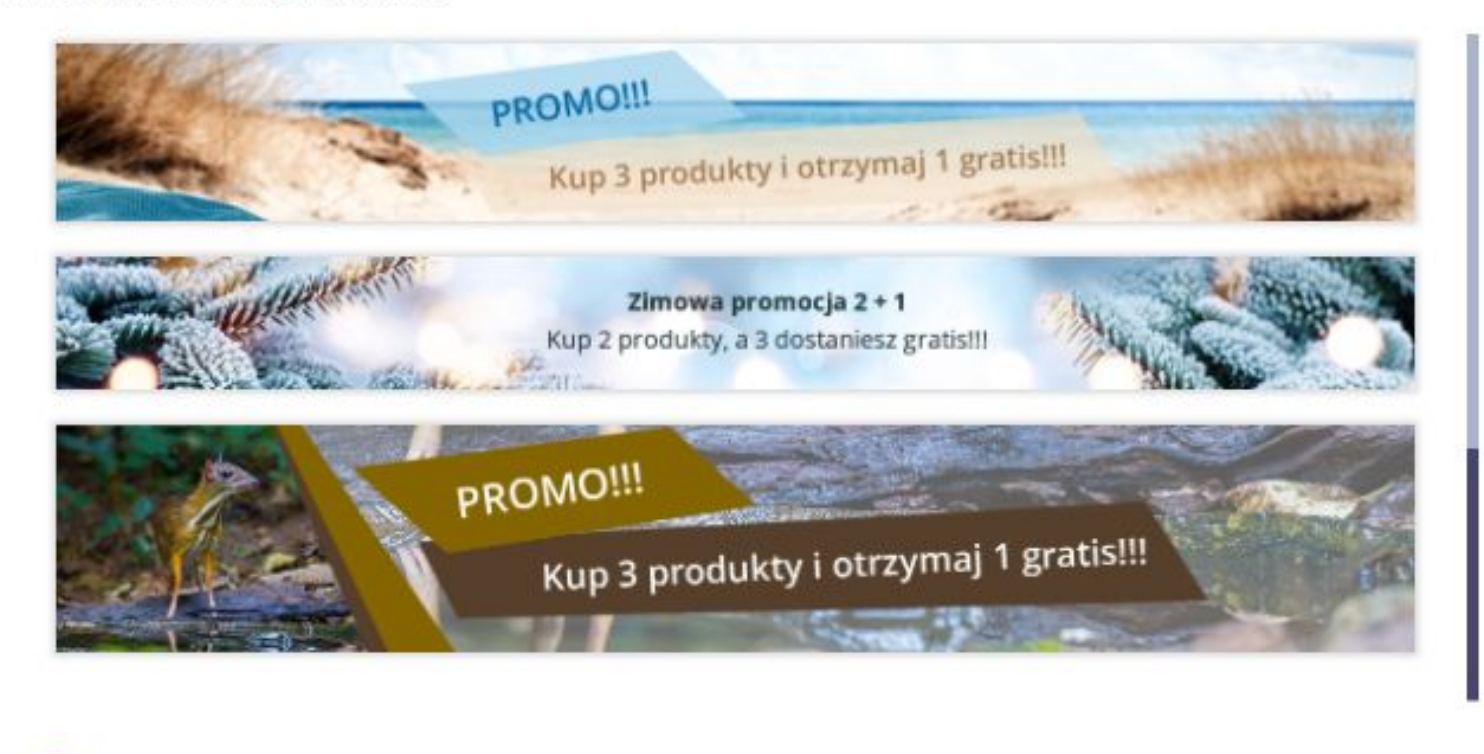

Dodatkowa treść wyświetlana w koszyku, jeśli żaden z produktów nie spełnia warunków promocj:

Plik Edycja Widok Wstaw Format Narzędzia Tabela Pomoc

## 4. Uwagi dodatkowe

Aby umieścić informację o otrzymanych gratisach w mailu potwierdzającym zamówienie do klienta należy:

- Przejść do zakładki Wygląd i treści -> Szablony wiadomości automatycznych.
- 2) Przejść do edycji szablonu: "Zamówienie potwierdzenie".
- 3) Następnie w treści html dodać znacznik (notes) według poniższego wzoru.

| Treść wiadomości e-mail                  | Zamówienie - potwierdzenie                                                                                                |  |  |  |  |  |
|------------------------------------------|----------------------------------------------------------------------------------------------------|--|--|--|--|--|
|                                          | Zatączniki 🈗                                                                                                    |  |  |  |  |  |
| E-maile do klientów sklepu               |                                                                                                    |  |  |  |  |  |
| Rejestracja - potwierdzenie              |                                                                                                    |  |  |  |  |  |
| Zamówienie - potwierdzenie               | przeciamii plik lub wobierz                                                                                               |  |  |  |  |  |
| Zamówienia – zmiana statusu              | (format JPG, PNG, GIF,<br>WERP)                                                                                           |  |  |  |  |  |
| Kod weryfikacyjny (podgląd zamówienia)   |                                                                                                    |  |  |  |  |  |
| Subskrypcja - dodanie                    |                                                                                                    |  |  |  |  |  |
| Subskrypcja - usunięcie                  | * Treść TXT                                                                                                    |  |  |  |  |  |
| Subskrypcja - potwierdzenie              | {bill street 1}{bill street 2}                                                                                            |  |  |  |  |  |
| Klient - zapytanie                       | Dane do wysyłki:<br>{deliv_firstname}{deliv_lastname}<br>{deliv_company}, {deliv_tax_id}<br>{deliv_postcode} {deliv_city} |  |  |  |  |  |
| Zamówienie - zapytanie                   |                                                                                                    |  |  |  |  |  |
| Przypomnij hasło                         |                                                                                                    |  |  |  |  |  |
| Produkt cyfrowy do pobrania              | * Treść HTML                                                                                                    |  |  |  |  |  |
| Powiadomienie o dostępności              | Edycja • Wstaw • Widok • Format • Tabela •                                                                                |  |  |  |  |  |
| Potwierdzenie płatności                  | A • Krój fontu • Rozmiar fontu • B I E = = = = := • := • := • := • := • := •                                              |  |  |  |  |  |
| Potwierdzenie wykonania zwrotu           | {products} {products.code}   {products.name} {products.option}   {products.price} - {products.quantity} {products.unit}   |  |  |  |  |  |
| Archiwum danych                          | Zamówienie zostanie przekazane do realizacji po otrzymaniu płatności.                                                     |  |  |  |  |  |
| Kod weryfikacyjny (archiwum RODO)        | Jeżeli masz konto w naszym sklepie stan realizacji zamówienia można sprawdzić w panelu klienta                            |  |  |  |  |  |
| Potwierdzenie publikacji opinii          | Notatki do zamówienia:                                                                                                    |  |  |  |  |  |
| Powiadomienia z programu lojalnościowego | {notes}                                                                                                    |  |  |  |  |  |
| Powiadomienie o wygasających punktach    | Prawo odstąpienia od umowy                                                                                                |  |  |  |  |  |

Podczas instalacji aplikacji dodawane jest dodatkowe pole formularza o nazwie "Dane do promocji 2 + 1". Jeśli sklep posiada kilka skonfigurowanych języków, w zakładce Dodatkowe pola formularzy należy dodać tłumaczenie dla każdego języka z osobna. Więcej o dodatkowych polach formularzy można znaleźć tutaj: **Dodatkowe pola formularzy** 

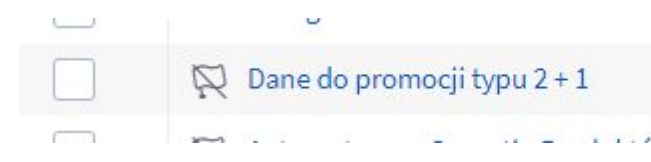

# Dziękujemy za uwagę!

W przypadku dodatkowych pytań jesteśmy do Państwa dyspozycji.

# MAXSOTE

Strzelców Bytomskich 87b/202 41-914 Bytom NIP: 626-292-32-81 REGON: 241032170 tel: + 48 506 944 985 pon - pt 10 - 14

kontakt@maxsote.pl

@maxsotepl

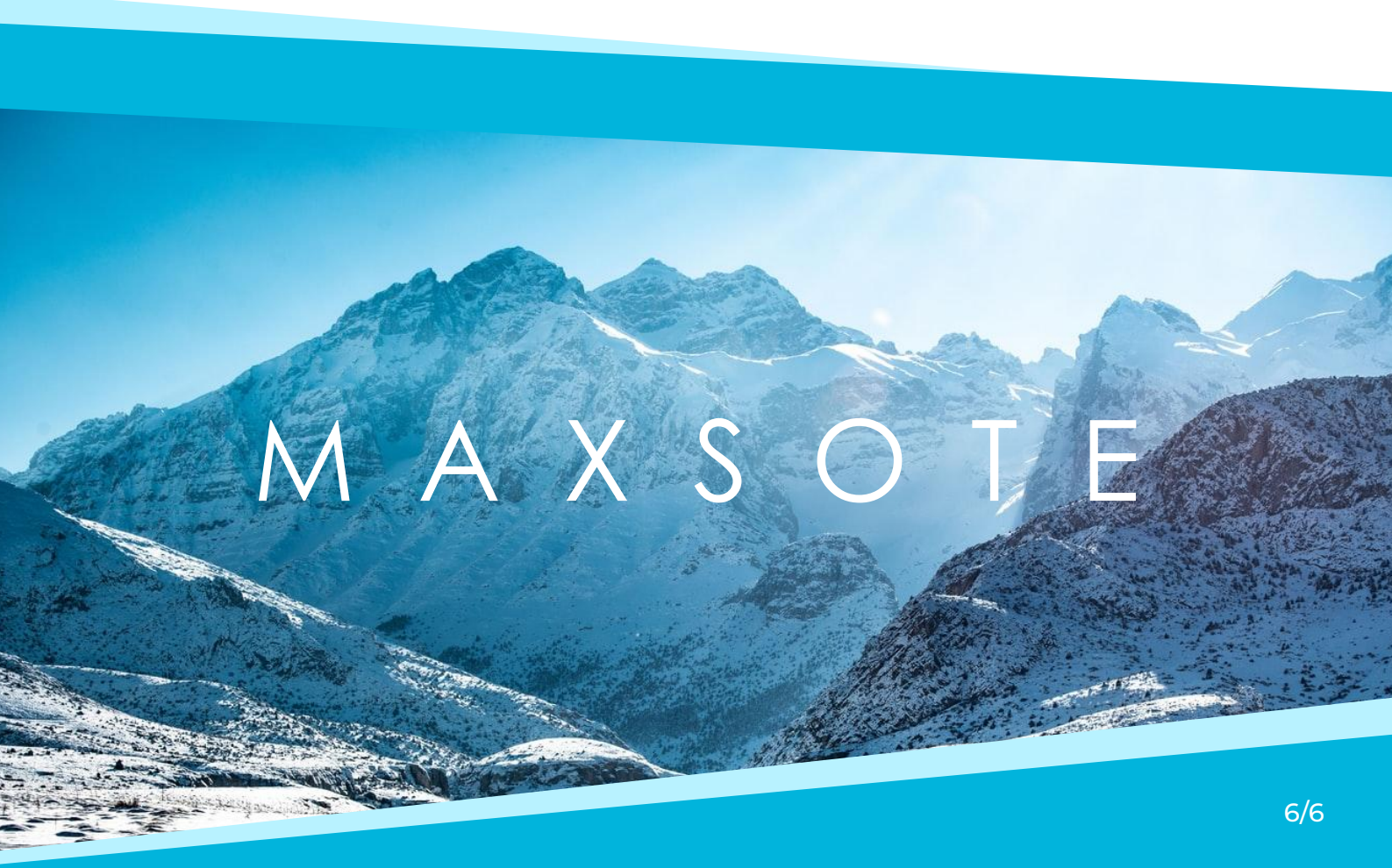